This ATS help doc is designed to give your emergency contacts an introduction on how they can register in the ATS system to register and/or update registration information for their athletes.

There are two methods discussed; new registrations for the contact and athletes; new registrations only for existing athletes.

| 意 Athletic Trainer System ®<br>Family Communications Center                    |                                                                          |
|--------------------------------------------------------------------------------|--------------------------------------------------------------------------|
|                                                                                | Joe Tech                                                                 |
|                                                                                |                                                                          |
| Login ID: Login I                                                              |                                                                          |
| Password: Password:                                                            | ord Login                                                                |
| ATS Family<br>Communications Center Database atsjoe                            |                                                                          |
| Forgot your                                                                    | Password?                                                                |
| Forgot your                                                                    | Login ID?                                                                |
|                                                                                |                                                                          |
| atsjoe ATS Family Communications Cente<br>Copyright © 2020, Keffer Development | r Version 1.0.0.0<br>Services, LLC                                       |
|                                                                                |                                                                          |
| Option 1:                                                                      | Option 2:                                                                |
| <ul> <li>Enter the ID &amp; password<br/>provided to you by the</li> </ul>     | <ul> <li>Enter "new" ID &amp; "new" for<br/>the password.</li> </ul>     |
| medical staff at your<br>school.                                               | <ul> <li>Follow the option 2 info on<br/>the following pages.</li> </ul> |
| Follow the option 1 info on                                                    |                                                                          |

the following pages.

# Option 1: Login provided for existing athlete registrations:

|                                     |                                                | Joe Tech |       |  |  |  |  |
|-------------------------------------|------------------------------------------------|----------|-------|--|--|--|--|
|                                     |                                                |          |       |  |  |  |  |
| ATS                                 | Login ID:                                      | Login ID |       |  |  |  |  |
|                                     | Password:                                      | Password | Login |  |  |  |  |
| ATS Family<br>Communications Center | Database:                                      | atsjoe   |       |  |  |  |  |
|                                     | Forgot your Password?<br>Forgot your Login ID? |          |       |  |  |  |  |
|                                     |                                                |          |       |  |  |  |  |

When you see the login screen shown here enter the login & password given to you by the medical staff at your school.

| 🞛 Athletic Trainer System ® Main Menu                                                                                               | Logout |
|----------------------------------------------------------------------------------------------------|--------|
| Organization: JOE TECH<br>Welcome JOE<br>Using the links below, you are able to enter, view or<br>update your personal information. |        |
| Click An Option                                                                                                    |        |
| Secure<br>Messages Report<br>Injury Athlete<br>Information My Info<br>Logout                                                        |        |
| Announcements                                                                                                    |        |
| No Announcements                                                                                                    |        |
| If you have ANY questions or problems you need to contact your sports medicine staff at your school.                                |        |
| Database: atsjoe JATS Family Communications Center Version 1.0.0.0<br>Convinit © 2020, Keffer Development Services, LLC             | Logout |

After your successful login you have the options shown here. More details are shown on the following pages.

| Þ                  | Secure Messages - Jo          | Е ТЕСН                                                                                                    | Menu | Logout |
|--------------------|-------------------------------|----------------------------------------------------------------------------------------------------|------|--------|
| Secure<br>Messages | Unread All No messages found. |                                                                                                    |      |        |
|                    | Unread All                    |                                                                                                    |      |        |
|                    | Send New Message              |                                                                                                    |      |        |
|                    |                               |                                                                                                    |      |        |
|                    |                               | Database: alsjoe   ATS Family Communications Center Version 1.0.0.0<br>Copyright @ 2020, Keller Development Services, LLC | Menu | Logout |

Use the screen shown above to view or reply to any secure messages sent to you by the medical staff. Clicking the "Send New Message" allows you create a secure message to be sent to the athletic training department.

| •                   |                      |                        |                             |           |      |        |
|---------------------|----------------------|------------------------|-----------------------------|-----------|------|--------|
| leport<br>njury     |                      |                        |                             |           |      |        |
| Report a            | an Injury - Joe тесн |                        |                             |           | Menu | Logout |
| Athelte:            | Test, Testy          | ~                      |                             |           |      |        |
| Sport/Event:        |                      | ~                      |                             |           |      |        |
| Date Injured:       | MM/DD/YYYY           |                        | Reinjury?:                  |           |      |        |
| Body Part:          | ~                    |                        | Side:                       |           | ~    |        |
| Injury Type:        | ~                    |                        | Happened During:            |           | ~    |        |
| Injury Description: | Injury Description   |                        |                             |           |      |        |
|                     | Save                 |                        |                             |           |      |        |
| -                   | Database: af         | Isjoe   ATS Family Con | nmunications Center Version | n 1.0.0.0 | Menu | Logout |

Use the screen shown report an injury for your athlete. Once saved a notice will be sent to the medical staff.

Copyright © Keffer Development Services, LLC

|         | 📑 My Info      | -JOE TECH Logout          |
|---------|----------------|---------------------------|
| My Info | Name:          | Joe                       |
| wy inio | Contact Order: | 1                         |
|         | Relationship:  | Father                    |
|         | Primary Phone: | 888-328-2577              |
|         | Cell:          | Cell                      |
|         | Work Phone:    | Work Phone                |
|         | Email:         | joe@kefferdevelopment.com |
|         | Employed?      |                           |
|         | Employer Name: | Keffer Development        |
|         | Notes:         | Notes                     |
|         |                |                           |
|         | Login ID:      | 12345 Password: 🔐 🙀       |
|         |                | Save                      |

The screen above allows you to add or update your personal information as the parent or guardian. Updating information here will change it for all of the athletes tied to your account.

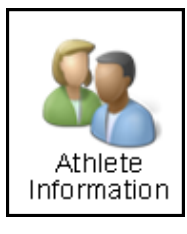

Clicking on this icon will display the choices shown below. From here you can update an existing athlete or add a new athlete. In either case you will be taken to the athlete portal where the applicable info may be entered and/or updated.

| <u>88</u> / | Athlet | e Information - JOE TECH                                                                                                    | Menu             | Logout |
|-------------|--------|----------------------------------------------------------------------------------------------------|------------------|--------|
|             |        |                                                                                                    |                  |        |
|             |        | Before adding a new athlete or viewing an existing athlete please observe the following. Clicking on "Add New Athlete" or clicking an athlete na<br>will open a new browser window or tab which contains the ATS Athlete Portal. If you already have a browser window or tab open with the ATS<br>Athlete Portal, please log out of the Athlete Portal and close the browser window or tab before clicking any links. To work properly, the Athlete P<br>can only be open in one and only one browser window or tab. This rule applies to windows or tabs within the same browser. After you add a new<br>athlete, you should click "refresh" so that the new athlete is shown in the list below. | me<br>ortal<br>v |        |
|             |        | Add New Athlete Refresh                                                                                                    |                  |        |
|             |        | Test, Testy                                                                                                    |                  |        |
|             |        |                                                                                                    |                  |        |
|             |        |                                                                                                    |                  |        |
|             |        |                                                                                                    |                  |        |
|             |        |                                                                                                    |                  |        |
| TE.         |        | Database: atsjoe   ATS Family Communications Center Version 1.0.0.0                                                                                                    | Menu             | Logout |

Using the add athlete tab will open a new screen, shown. Tabs that have the \* are required, and any field that is yellow is a required field. They must be completed prior to saving.

| a Athlete Inform                  | <b>nation</b> - Jo       | Е ТЕСН    |        |          |                   |      |        | Logout |
|-----------------------------------|--------------------------|-----------|--------|----------|-------------------|------|--------|--------|
| General Screen/Tests              | Insurance *              | Contact * | eFiles |          |                   |      |        |        |
| Light Yellow colored items are re | quired to be filled out. |           |        |          |                   |      |        |        |
| Select Organization:              |                          |           |        |          |                   | ~    |        |        |
| Select Team 1:                    |                          |           |        |          |                   | ~    |        |        |
| Select Team 2:                    |                          |           |        |          |                   | ~    |        |        |
| Select Team 3:                    |                          |           |        |          |                   | ~    |        |        |
| Name                              |                          |           |        |          |                   |      |        |        |
|                                   | (First)                  |           |        |          | (Middle)          |      | (Last) |        |
| Nickname                          |                          |           |        |          |                   |      |        |        |
| Gender                            |                          |           |        | ~        | DOB               |      |        |        |
| Phone                             |                          |           |        |          | Cell              |      |        |        |
| Email                             |                          |           |        |          | SSN #             |      |        |        |
| Text Address                      |                          |           |        | Cell Pho | ne Carrier Domain | Info |        |        |
|                                   | (1234567890@domai        | n.com)    |        |          |                   |      |        |        |
| Twitter Tag                       |                          |           |        |          |                   |      |        |        |
| Address                           |                          |           |        |          |                   |      |        |        |
| Citv                              |                          |           |        |          |                   |      |        |        |
| Zin Code                          |                          |           |        |          | State/Province    |      |        |        |

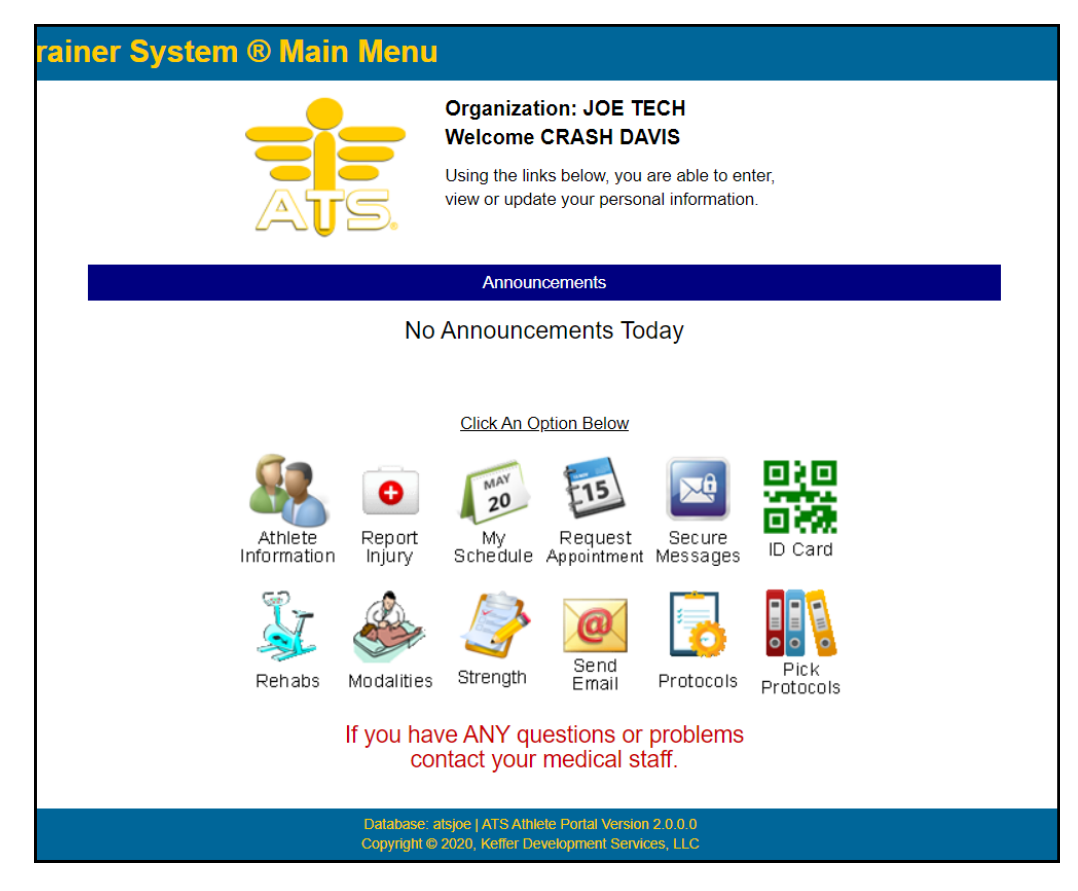

...If you are updating an athlete's information you will see this screen...

## Option 2: New registration for contact and athlete(s)

| Test, Testy                  |                                   |                           |        |                                       |
|------------------------------|-----------------------------------|---------------------------|--------|---------------------------------------|
|                              |                                   |                           |        |                                       |
| 3. Athlete Info              | Ormation - JOE TECH               |                           |        | Logout                                |
| General Screen/Te            | ests Insurance * Contact * eFiles |                           |        |                                       |
| Light Yellow colored items a | are required to be filled out.    |                           |        | If you are adding a ne                |
| Select Organization:         |                                   | ~                         |        |                                       |
| Select Team 1:               |                                   | ~                         |        | athlete you will see th               |
| Select Team 2:               |                                   | ~                         |        | , , , , , , , , , , , , , , , , , , , |
| Select Team 3:               |                                   | ~                         |        | Screen snown nere. In                 |
| Vame                         |                                   |                           |        | FCC serves a direct link t            |
| Nickname                     | (First)                           | (Middle)                  | (Last) |                                       |
| Gender                       |                                   |                           |        | the athlete demograph                 |
| Phone                        |                                   | → DOR                     |        |                                       |
| Email                        |                                   | Cell                      |        | page.                                 |
| Text Address                 | Cal                               | Dhone Carrier Domain Info |        |                                       |
|                              | (1234567890@domain.com)           | Phone Camer Domain mic    |        |                                       |
| Twitter Tag                  |                                   |                           |        |                                       |
| Address                      |                                   |                           |        |                                       |
| City                         |                                   | State/Province            |        |                                       |
| Zip Code                     |                                   | Country                   |        |                                       |
| Additional Address           |                                   |                           |        |                                       |
| Citv                         |                                   |                           |        | <i>ii</i>                             |
| Zip Code                     |                                   | State/Province            |        |                                       |
|                              |                                   | Country                   |        |                                       |

Step 1 is complete.

- If your son/daughter is already in the school's database click "Done" and contact the medical staff to link them to your registration.
- If your son/daughter needs to be registered click "Add Athlete", enter his/her registration information, then return here and click the "Refresh" button.

Refresh

Done

Copyright © Keffer Development Services, LLC

Add Athlete

### For the Medical Staff:

If you are asked to "link" an athletes information to an existing emergency contact...or newly registered family member this is done via the Athlete Details screen in the ATS Desktop. For more information/full details on the linking process, please review the <u>FCC Admin Guide</u>.

Follow these steps:

1. Load the applicable athlete by whatever search method you want to use...and click on the "Emergency" tab.

| 😫 Ath    | lete - Benton, Josh | ı               |                   |         |                |               |               |                 |              |          | - • ×        |
|----------|---------------------|-----------------|-------------------|---------|----------------|---------------|---------------|-----------------|--------------|----------|--------------|
|          |                     |                 | Archived          | T 🗹 Cle | ared to Play   | 11            | V CL          | CTP Status:     | 0            | $\sim$   |              |
| Name:    | Josh                | Ber             | nton              | Team.   | /Sport/Event   |               | Ŧ             | Status          | Position/Dis | As Of    | CTP Date     |
|          | (First)             | (MI)            | (Last)            |         |                |               |               |                 |              |          |              |
| Phone:   | /24-458-5289        | Year: Junior    | ~ 🕁               | KDS C   | Central HS Men | Soccer        |               | Active          |              |          |              |
| Gender   | r: Male             | DOB: 7/ 4/1     | 1990 V CL         |         |                |               |               |                 |              |          |              |
| Email:   | rhett@kefferdeve    | elopment.com    | Age 27            | Record: | 14 4           | 0f 1 🕨        |               |                 |              |          | >            |
|          |                     |                 |                   | Ma      | k for review   | Paper         | work Comp     | Cognitive       | Concuss Cor  | nplete 👔 | Card         |
| Injury * | Notes/Staff/Msg     | * Concuss Evals | Medical History * | General | Insurance *    | Emergency     | eFiles & Docs | Additional Info | Strength *   |          | View         |
| Nam      |                     | # Relation      | Text Number       |         | Employed       | Employer Nar  | ne            |                 |              |          | Emergency    |
| Emai     |                     | H Heiddorf      | Work Phone        |         | Linpioyed      | Employer Add  | lress         |                 |              |          | Remove       |
| Phon     | e                   | Cell            | Login             |         |                | Employer City | E             | mployer State   | Employer Zip | code     |              |
| Note     | S                   | 0               |                   |         |                | Employer Pho  | ne            |                 |              | _        | Сору         |
|          |                     | U               |                   |         |                |               |               |                 |              |          | Print        |
|          |                     |                 |                   |         |                |               |               |                 |              |          | ~~           |
|          |                     |                 |                   |         |                |               |               |                 |              |          | - <u>```</u> |
|          |                     |                 |                   |         |                |               |               |                 |              |          | * 🖶          |
|          |                     |                 |                   |         |                |               |               |                 |              |          | Copy<br>From |
|          |                     |                 |                   |         |                |               |               |                 |              |          | Add          |
|          |                     |                 |                   |         |                |               |               |                 |              |          | Existing     |
|          |                     |                 |                   |         |                |               |               |                 | /            |          | Add From     |
|          |                     |                 |                   |         |                |               |               |                 |              |          |              |
| Reco     | ord: 🛛 🖣 👘          | 0 Of 0 🕨 🖡      |                   |         |                |               |               | /               |              |          | Card View    |
| L        |                     |                 |                   |         |                |               | Ki            | osk: 8/24/20    | 17 8:55 AM   | Portal:  |              |
| N        | B2 -                |                 |                   |         |                |               |               |                 |              | Ath      | lete ID 🐯    |
| 22       | 🧾 📙 "🖹 🕻            | ø 🖭 🥐 🎝         | DJO Subr          | iit     | New            | Save          | Remove        | Search          | Close        | 868      | 3335         |

2a. If you are "linking" an existing emergency contact click the purple "Add Existing" button.

2b. If you are "linking" a new contact registration click the green "Add From Reg" button.

| 🙀 Choose the CONTACT                         |    | ×      |
|----------------------------------------------|----|--------|
| Choose the CONTACT                           |    |        |
|                                              |    | Search |
| Andy Williams<br>Francine Key<br>Joe Kreuger |    |        |
|                                              | ок | Cancel |

 Choose the applicable contact(s).
 They will be linked when the athlete info is saved.

Copyright © Keffer Development Services, LLC